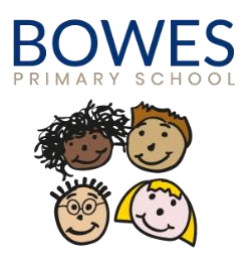

# Bowes Club (wrap-around care)

Guidance on How to Book your child/s' Place

Thank you for choosing to book our Bowes Club wrap-around care. Bookings are made every half term via your child's Arbor profile. The booking window opens <u>two</u> <u>weeks before</u> the end of each half term, ready for you to book your next block. Payments need to be made into your child's account prior to booking, otherwise the system will not let you proceed.

The guide below, illustrates the process for booking wrap-around care at Bowes. If you have any questions, please contact Cleo via the school email office@bowesprimary.org

#### <u>Step 1</u>

On the main dashboard within your child's profile, navigate to the <u>Activities</u> section and select <u>Clubs</u>:

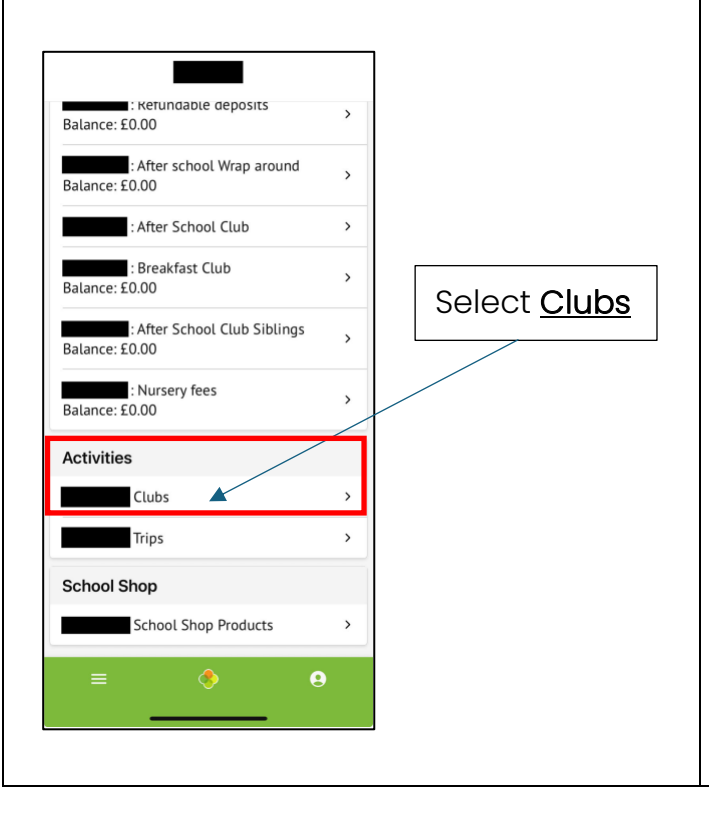

#### <u>Step 2</u>

To book your child's club space, you will need to top up your account with the required funds. Click, <u>Top up account</u>:

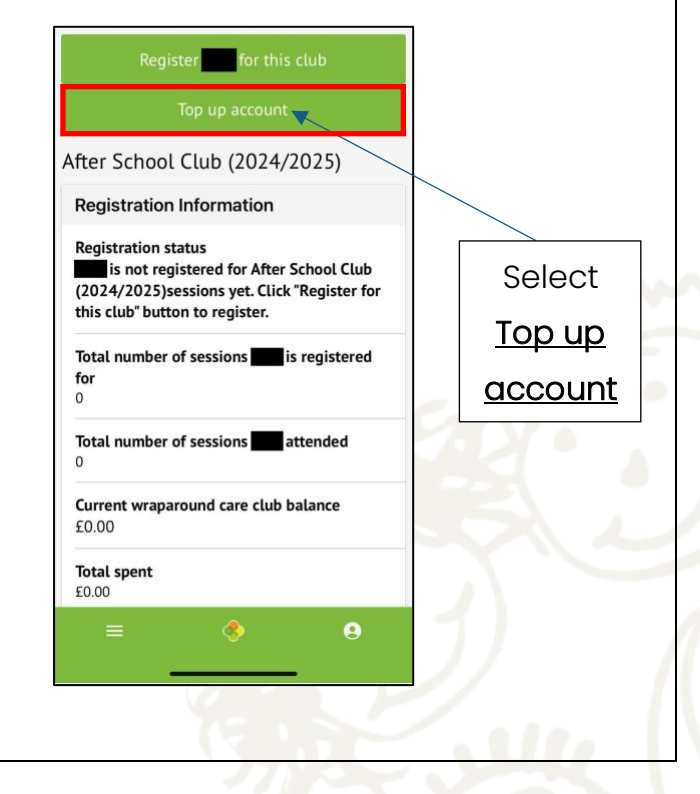

## <u>Step 3</u>

Once your account has been topped up with the required funds, click <u>Register</u> (child) for this club:

# Register for this club Top up account After School Club (2024/2025)

Registration Information
Registration status
is not registered for After School Club
(2024/2025)sessions yet. Click "Register for
this club" button to register.
Total number of sessions is registered
for
0
Total number of sessions attended
0
Current wraparound care club balance
£0.00
Total spent
£0.00

Select Register (child) for this club

#### <u>Step 4</u>

This page will show you the clubs your child **can** be registered to. Here you can select your desired wrap-around care provision.

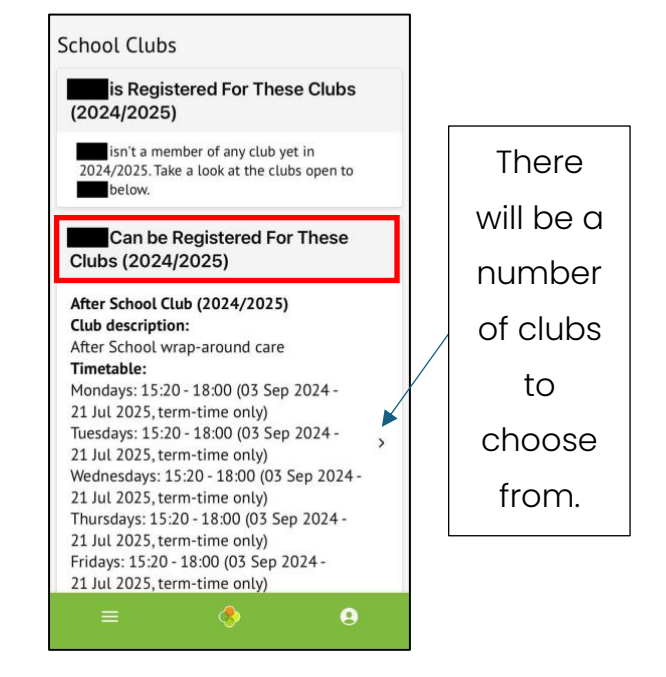

## <u>Step 5</u>

Within the <u>Choose Membership</u> section, click <u>Tap to pick</u>, and select either daily or weekly (depending on your requirements):

**'Daily'** gives you the option to select individual days

'Weekly' gives you the option to select

whole weeks.

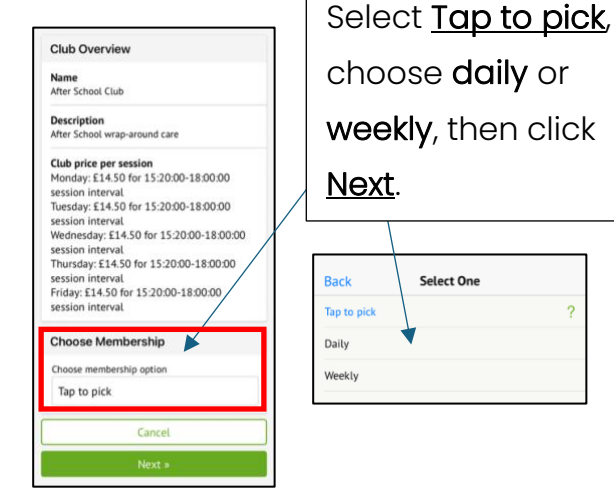

## <u>Step 6</u>

Select the days or weeks you wish to book for each half term. Please note, the required funds are necessary to book the club.

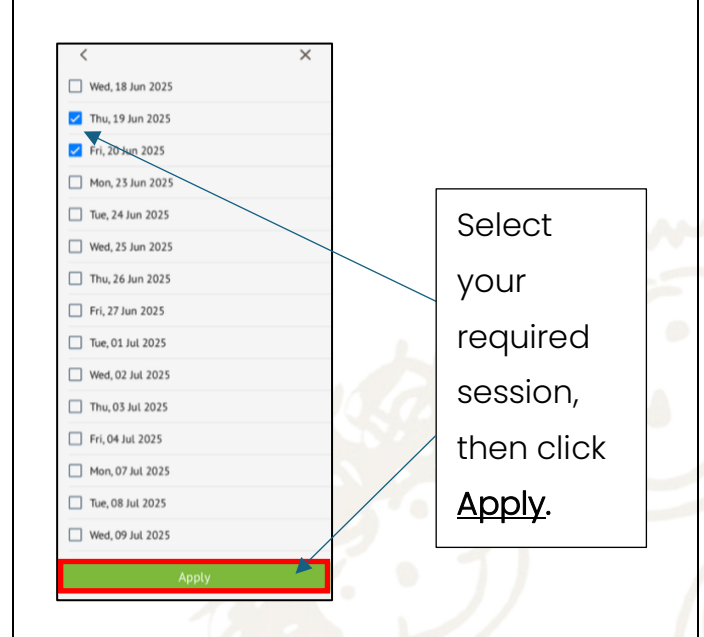

#### <u>Step 7</u>

Within the 'Select Session Interval' section, click <u>Tap to pick</u>. This books your child the session for each week/day. There will only be 1 option.

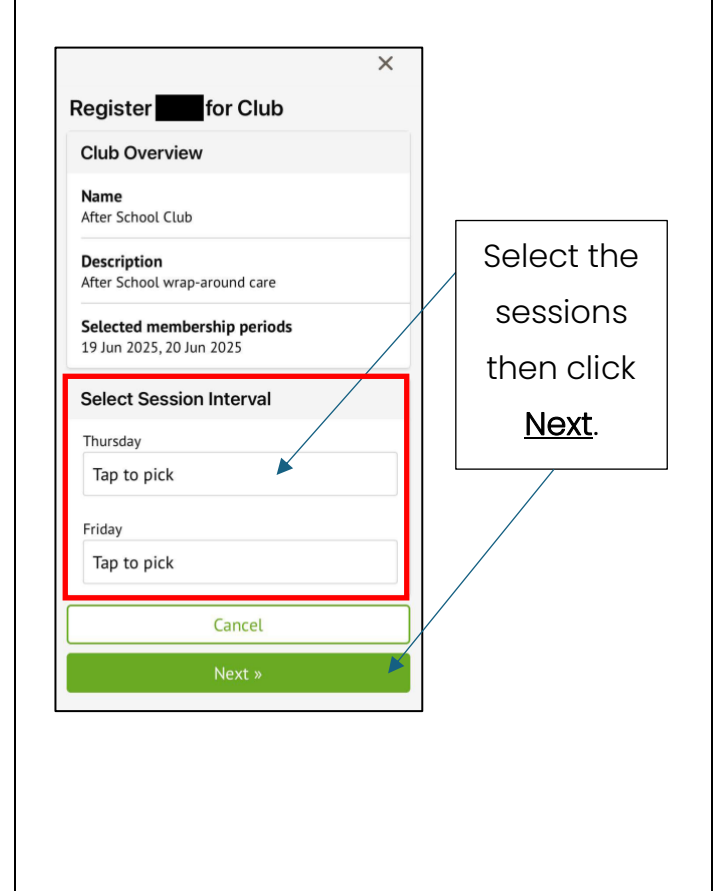

#### <u>Step 8</u>

The final page will offer you the opportunity to review the sessions required to book, including the cost. Once checked, you will need to select **Register (child) For Club**.

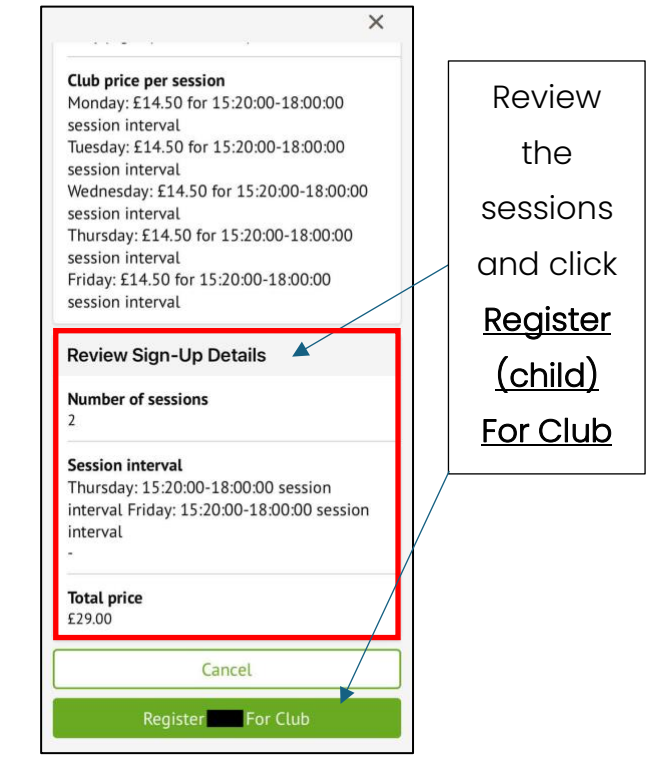